# Cadastro de Programa Geral de Componente Curricular 2018.1

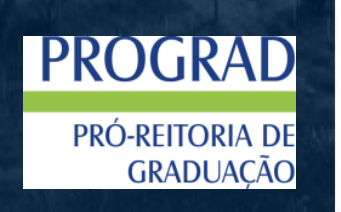

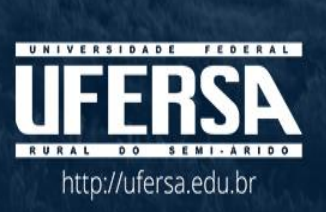

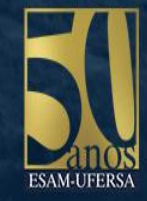

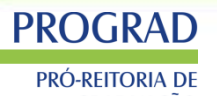

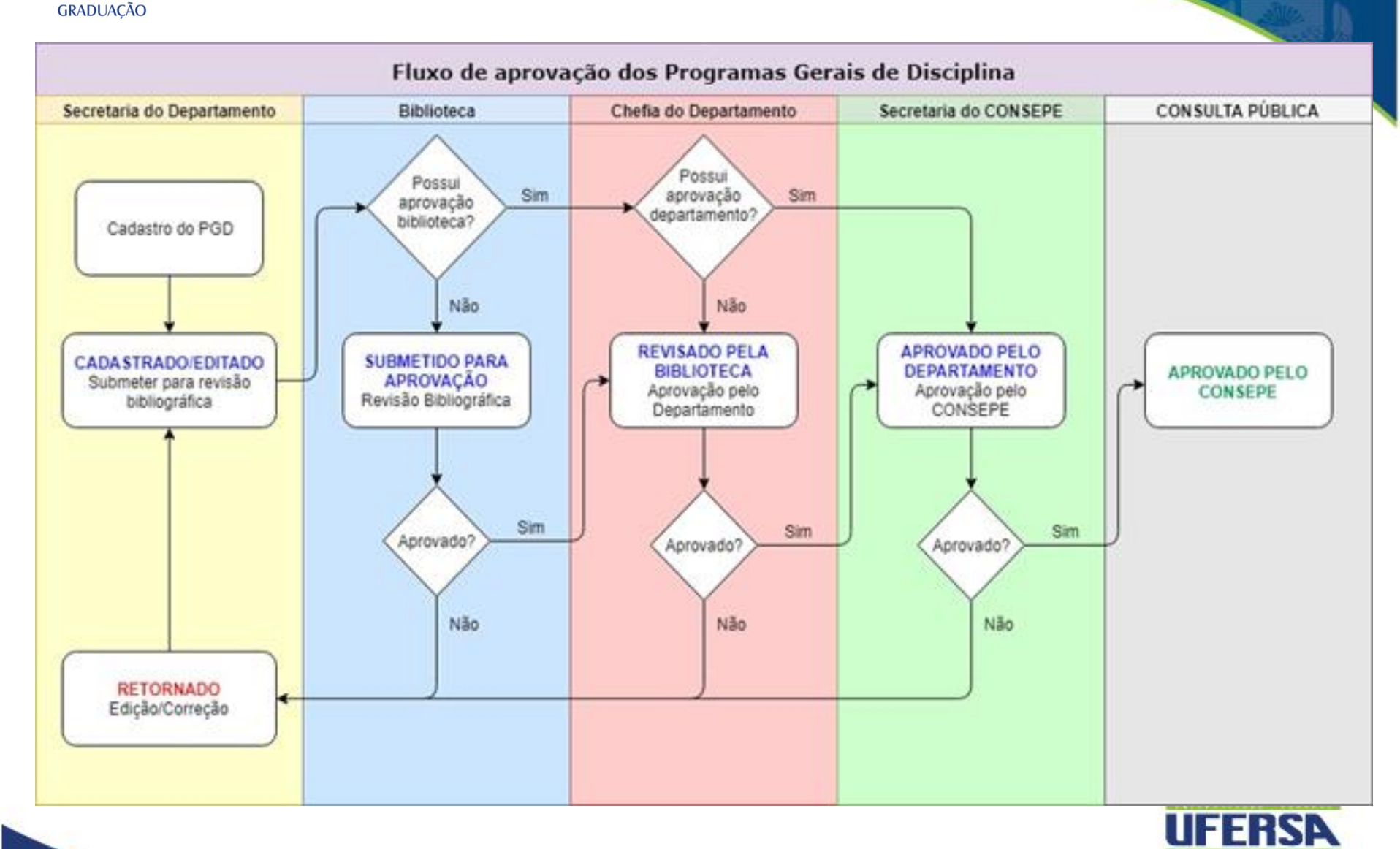

# > Deverá ser selecionado o Portal docente

**PROGRAD** 

**PRÓ-REITORIA DE** GRADUAÇÃO

Módulos do SIGAA

| MENU PRINCIP                   | AL                                    |                             |                          |                             | DODTATE                        | 1                          |                             |
|--------------------------------|---------------------------------------|-----------------------------|--------------------------|-----------------------------|--------------------------------|----------------------------|-----------------------------|
| 1                              |                                       | ۵                           | ۵                        |                             | 2                              | 8                          | ٨                           |
| Infantil e<br>Fundamental      | Médio                                 | Técnico                     | Formação<br>Complementar | Graduação                   | Portal do Docente              | ortal do Discente          | Portal Coord.<br>Lato Sensu |
| -                              | i i i i i i i i i i i i i i i i i i i | 6                           | *                        | Į.                          | 8                              | 8                          | 2                           |
| Lato Sensu                     | Stricto Sensu                         | Pesquisa                    | Extensão                 | Monitoria                   | Portal Coord.<br>Stricto Sensu | Portal Coord.<br>Graduação | Portal Coord. Pólo          |
| - <b>k</b>                     |                                       | <u> </u>                    | 2                        | <b>3</b> 33                 | 2                              | 2                          |                             |
| Ações Acadêmicas<br>Integradas | Ensino a Distância                    | Assistência ao<br>Estudante | Ouvidoria                | Ambientes Virtuais          | Portal do Tutor                | Portal do Tutor do<br>IMD  | CPDI                        |
| 2                              |                                       | 5                           |                          | 3                           | 8                              | <b>6</b>                   | <b>N</b>                    |
| Produção<br>Intelectual        | Biblioteca                            | Diplomas                    | Central de Estágios      | Residências em<br>Saúde     | Portal da Reitoria             | Relatórios de<br>Gestão    | Portal do<br>Concedente de  |
| 0                              | •                                     | 6                           |                          | (2)                         | <b>(</b>                       | 28                         |                             |
| Vestibular                     | Infraestrutura<br>Física              | NEE                         | Avaliações<br>Acadêmicas | Administração do<br>Sistema | Portal Coord.<br>Ensino Rede   | Portal do Familiar         |                             |
| 0                              | <b>51</b> .                           | INTER                       | (m)                      | *                           |                                |                            |                             |

## Ensino=> Consultas=> Acompanhar

**PROGRAD** 

PRÓ-REITORIA DE GRADUAÇÃO

| e | Ensino   | 🍶 Pesquisa     | 💝 Extensão      | 🍂 Ações In | tegradas  | Convênios         | 🜅 Biblioteca        | 🗾 Produção      |
|---|----------|----------------|-----------------|------------|-----------|-------------------|---------------------|-----------------|
|   | Orienta  | ção Acadêmic   | a - Graduação   | •          |           |                   |                     |                 |
|   | Orienta  | ções Pós-Grad  | duação          | •          |           |                   |                     |                 |
|   | Estágios | S              |                 | •          |           |                   |                     |                 |
|   | PAP      |                |                 | •          |           |                   |                     |                 |
|   | Turmas   |                |                 | •          |           |                   |                     |                 |
|   | Projetos | 5              |                 | •          |           |                   |                     |                 |
|   | Avaliaçõ | ões Acadêmic   | as              | •          |           |                   |                     |                 |
|   | Plano Ir | ndividual do D | Oocente (PID)   | •          |           |                   |                     |                 |
|   | Consult  | as             |                 | •          | 📑 Orien   | tações de Ativio  | lades               |                 |
|   | Solicita | r Compra de I  | Livros para a B | iblioteca  | Turm      | as                |                     |                 |
|   | Atividad | les de Campo   | ,               | •          | Curso     | os                |                     |                 |
|   |          |                |                 |            | Comp      | ponentes Curric   | ulares              |                 |
|   | Fórum o  | de Cursos      |                 |            | Estru     | turas Curricular  | es                  | •               |
|   | Fórum l  | Docente        |                 |            | Acom      | ipanhar Progran   | nas Gerais de D     | Disciplinas     |
|   |          |                |                 |            | UNIVERSID | ADE FEDERAL RURAL | DO SEMI-ÁRIDO I www | w.ufersa.edu.br |

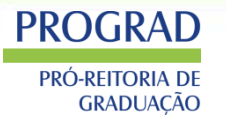

# ➢Inserir o código da disciplina

| Busca por Componentes Curriculares |                                                                                              |   |  |  |  |
|------------------------------------|----------------------------------------------------------------------------------------------|---|--|--|--|
| Código:                            | ani1024                                                                                      |   |  |  |  |
| Nome:                              |                                                                                              |   |  |  |  |
| Unidade Acadêmica:                 | SELECIONE                                                                                    | T |  |  |  |
| Situação do Programa:              | TODAS 🔻                                                                                      |   |  |  |  |
|                                    | Buscar Cancelar                                                                              |   |  |  |  |
|                                    |                                                                                              |   |  |  |  |
| <b>()</b> : C                      | adastrar Novo Programa 🛛 🤯: Alterar Programa Atual 🛛 📑: Histórico de Programas da Disciplina |   |  |  |  |

### **COMPONENTES CURRICULARES ENCONTRADOS (1)**

| Código  | Componente Curricular    | Programa Atual | Situação do Programa | <u>Ope</u> rações |
|---------|--------------------------|----------------|----------------------|-------------------|
| ANI1024 | PARASITOLOGIA ZOOTÉCNICA | -              | NÃO CADASTRADO       | 0 🔍 🗉             |

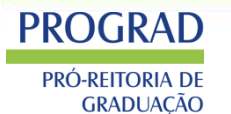

## ➤ Modelo antigo

| CÓDI                               | GO                                                    |                                                                                                    | DENOMINAÇÃO DA DISCIPLINA                                                                                                    |                                                                                   |  |
|------------------------------------|-------------------------------------------------------|----------------------------------------------------------------------------------------------------|----------------------------------------------------------------------------------------------------|-----------------------------------------------------------------------------------|--|
| PEX02                              | 288                                                   |                                                                                                    | ESTRUTURAS DE ACO                                                                                                    |                                                                                   |  |
|                                    | QUANTIDADE D                                          | DE HORAS - AULAS                                                                                                | CARGA HORÁRIA TOTAL                                                                                                    | QTD. DE CRÉDITOS                                                                  |  |
| TEÓRICA                            | PRÁTICA                                               | TEÓRICA - PRÁTICA                                                                                               | 60                                                                                                    |                                                                                   |  |
| 60                                 | 0                                                     | 0                                                                                                    | 60                                                                                                    | 4                                                                                 |  |
|                                    |                                                       | PRÉ-                                                                                                    | REQUISITO                                                                                                    |                                                                                   |  |
|                                    |                                                       | PEX0279 - MECANICA DAS ESTRUTURAS                                                                               | S II; PEX0277 - MATERIAIS DE CONSTRUÇÃO II                                                                                     |                                                                                   |  |
|                                    |                                                       | 0                                                                                                    | BJETIVO                                                                                                    |                                                                                   |  |
| Apresentar ao alun<br>considerando | o os conceitos de dimensi<br>o Método dos Estados Lir | ionamento dos principais elementos estruturais de aço<br>mites Ultimos. Além disso, são apresentados detalhes t | submetidos à tração, compressão, flexão simples e composta. (<br>ípicos de estruturas metálicas e a forma como devem ser apres | D dimensionamento e verificações são feitas<br>entados para execução em uma obra. |  |
|                                    |                                                       | E                                                                                                    | MENTA                                                                                                    |                                                                                   |  |
| Generalidades. Critér              | ios de dimensionamentos<br>Dimensionamento            | s e cargas. Propriedades. Introdução ao estudo dos per<br>de barras comprimidas. Dimensionamento de barras fle  | fis de chapa dobrada a frio. Dimensionamento de perfis laminac<br>tidas. Dimensionamento de barras submetidas à solicitação co | dos. Dimensionamento de barras tracionadas.<br>mposta. Ligações.                  |  |

#### PROGRAD PRÓ-REITORIA DE GRADUAÇÃO PRO-REITORIA DE

## ≻Novo modelo

CONSULTAS ACADÊMICAS > PROGRAMA DE COMPONENTES CURRICULARES > DADOS

| Componente Curricular: | ANI1024 - PARASITOLOGIA ZOOTÉCNICA |
|------------------------|------------------------------------|
| Créditos:              | 4 créditos                         |
| Carga Horária:         | 60 horas                           |
| Unidade Responsável:   | DEPARTAMENTO DE BIOCIÊNCIAS        |
| Tipo do Componente:    | DISCIPLINA                         |
| Ementa:                |                                    |
| Modalidade:            | Presencial                         |

Caro Usuário,

Estas informações serão disponibilizadas publicamente e é de sua responsabilidade caso o aluno utilize-as para processo de aproveitamento.

|              | Dados do Programa                   |                                   |                         |  |  |  |  |  |
|--------------|-------------------------------------|-----------------------------------|-------------------------|--|--|--|--|--|
|              |                                     |                                   | Ano-Período: 🖈 2017 - 2 |  |  |  |  |  |
|              | Quantidade de Avaliações: \star 3 🔻 |                                   |                         |  |  |  |  |  |
| Objetiv      | Conteú                              | Competências e Habilidad          | Metodolo Bibliogra      |  |  |  |  |  |
| Utilize o es | paço abaixo pa                      | ara definir o Objetivo do progran | ma. *                   |  |  |  |  |  |
| Objetivos    |                                     |                                   |                         |  |  |  |  |  |
|              |                                     |                                   |                         |  |  |  |  |  |
|              |                                     |                                   |                         |  |  |  |  |  |
|              |                                     |                                   |                         |  |  |  |  |  |
|              |                                     |                                   |                         |  |  |  |  |  |
|              |                                     |                                   |                         |  |  |  |  |  |
|              |                                     |                                   | /                       |  |  |  |  |  |
|              |                                     | Cada                              | Jastrar Cancelar        |  |  |  |  |  |
|              |                                     |                                   |                         |  |  |  |  |  |

\* Campos de preenchimento obrigatório.

#### PROGRAD PRÓ-REITORIA DE GRADUAÇÃO PROFII Secretário de Departamento

|   | CONTEÚDO PROGRAMÁTICO                                                                                                    |    |             |     |  |  |  |
|---|----------------------------------------------------------------------------------------------------|----|-------------|-----|--|--|--|
|   | τόρισος ε σοντεύρο                                                                                                    |    | N° DE HORAS |     |  |  |  |
|   |                                                                                                    | Т  | Р           | T-P |  |  |  |
| Ι | <ol> <li>Introdução</li> <li>Apresentação do Plano de Curso</li> <li>Cronograma de atividades.</li> <li>Metodologia de ensino-aprendizagem e avaliação</li> <li>Normas e procedimentos.</li> <li>Conceito Preliminares</li> <li>Critérios de projeto</li> <li>Materiais e seções estruturais</li> <li>Ações e Segurança</li> <li>Critérios de dimensionamento: ELU e ELS</li> <li>Ações</li> <li>Carregamentos e combinações</li> <li>Ação do vento nas estruturas</li> <li>Dimensionamento à tração</li> <li>Conceituação;</li> <li>Resistência de Cálculo</li> </ol> | 20 | 0           | 0   |  |  |  |
|   |                                                                                                    |    |             |     |  |  |  |

|               |                     | D                                | ADOS DO PROG    | GRAMA                |       |                  |
|---------------|---------------------|----------------------------------|-----------------|----------------------|-------|------------------|
|               |                     |                                  | Quantidade d    | le Avaliações: ★ 3 ▼ |       |                  |
| Objetiv       | Conteú              | Competências e Habilidad         | Metodolo        | Bibliogra            |       |                  |
| Utilize o esp | u<br>baço abaixo pa | ara definir o Conteúdo do progra | ama. *          |                      |       |                  |
| Unidade       |                     | То́рі                            | icos e Conteúdo | 0                    | Nº de | horas<br>Drático |
|               |                     |                                  |                 |                      | UTICO | Platico          |
|               |                     |                                  |                 |                      |       |                  |
|               |                     |                                  |                 |                      |       |                  |
| I             |                     |                                  |                 |                      |       |                  |
|               |                     |                                  |                 |                      |       |                  |
|               |                     |                                  |                 |                      |       |                  |
|               |                     |                                  |                 |                      |       |                  |
|               |                     |                                  |                 |                      |       |                  |
|               |                     |                                  |                 |                      |       |                  |
| II            |                     |                                  |                 |                      |       |                  |
|               |                     |                                  |                 |                      |       |                  |
|               |                     |                                  |                 |                      |       |                  |
|               |                     |                                  |                 |                      |       |                  |
|               |                     |                                  |                 |                      |       |                  |
| <b>TTT</b>    |                     |                                  |                 |                      |       |                  |
|               |                     |                                  |                 |                      |       |                  |
|               |                     |                                  |                 |                      |       |                  |
|               |                     |                                  |                 |                      |       |                  |

### PROGRAD PRÓ-REITORIA DE GRADUAÇÃO PORTÍI Secretário de Departamento

|                                                                                      | METODOS                                                             |                                                                                                    |
|--------------------------------------------------------------------------------------|---------------------------------------------------------------------|----------------------------------------------------------------------------------------------------|
| TÉCNICAS                                                                             | RECURSOS DIDÁTICOS                                                  | INSTRUMENTOS DE AVALIAÇÃO                                                                                            |
| Exposições dialogadas; Atividades individuais e em grupo; Exercícios;<br>Seminários. | Quadro branco; Retroprojetor; Projetor multimídia; Textos; Internet | Provas individuais (Subjetivas); Trabalhos temáticos grupais<br>(Seminários); Relatórios; Projeto didático de galpão |

**REFERÊNCIAS BIBLIOGRÁFICAS (ABNT 2000)** 

#### **REFERENCIAS OBRIGATÓRIAS**

MATTOS DIAS, L. A. Estruturas de Aço - Conceitos, Técnicas e Linguagem. 6. ed. São Paulo: Zigurate, 1997. 300p. REBELLO, Y. C. P. Estruturas de aço, concreto e madeira.Zigurate, 2005 PIGNATTA, PANNONI. Estruturas de Aço para Edifícios: Aspectos Tecnologicos e de Concepção.Blucher, 2010.

#### **REFERENCIAS COMPLEMENTARES**

DIAS, L.A. Estruturas de Aço: Conceitos, Técnicas e Linguagem. São Paulo: Zigurate, 2002. PIGNATTA, PANNONI. Estruturas de Aço para Edifícios: Aspectos Tecnologicos e de Concepção.Blucher, 2010. PINHEIRO, A. C. Estruturas Metálicas: cálculos, detalhes, exercícios e projetos.2.ed. Edgard Blucher, 2005. 299p. PFEIL, W.; PFEIL, M. Estruturas de Aço: Dimensionamento Prático. 8. ed. Livros Técnicos e Científicos, 2009. 380p. CHIAVERINE, V. Aços e Ferros. Ed. ABM. São Paulo, 2012.

| UAÇAO         |                             |                                      | •                   |                 |   |
|---------------|-----------------------------|--------------------------------------|---------------------|-----------------|---|
|               | Finaliza                    | ar o cadastro                        |                     |                 |   |
|               |                             | DADOS DO                             | D PROGRAMA          |                 |   |
| A             | no-Período: 🖈               | 2017 - 2                             |                     |                 |   |
| Q             | uantidade de<br>Avaliações: | 3 💌                                  |                     |                 |   |
| 0bjetivos     | Conteúdo                    | Competências e Habilidades           | Metodologia         | Bibliografia    |   |
| tilize o espa | aço abaixo para             | a definir as referências bibliográfi | icas obrigatórias p | rograma. 🕈      |   |
|               | 2                           |                                      |                     |                 |   |
|               |                             |                                      |                     |                 |   |
| tilize o espa | aço abaixo para             | a definir as referências bibliográfi | icas complementa    | res programa. 1 | * |
| tilize o espa | aço abaixo para             | a definir as referências bibliográfi | icas complementa    | res programa. 1 | * |
| tilize o espa | aço abaixo para             | a definir as referências bibliográfi | icas complementa    | res programa. 🕯 |   |

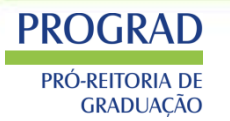

# Cadastrar a movimentação (individual ou lote)

😳: Cadastrar Novo Programa

求: Alterar Programa Atual

🔩: Consultar Movimentações do Programa Atual

Histórico de Programas da Disciplina
Cadastrar Movimentação

#### COMPONENTES CURRICULARES ENCONTRADOS (3) Código Componente Curricular Programa Atual Situação do Programa Operações 1 VEG0316 AGRICULTURA ESPECIAL III 2017.2 CADASTRADO VEG0177 AGRICULTURA GERAL (1200028) 2017.2 CADASTRADO VEG0221 AGROECOLOGIA 2017.2 CADASTRADO **MOVIMENTAÇÃO EM LOTE** Movimentação: -- SELECIONE --۲ **Observações:** Registrar Movimentação em Lote

#### PROGRAD PRÓ-REITORIA DE GRADUAÇÃO PROFII Secretário de Departamento

## Selecionar o status submeter para aprovação

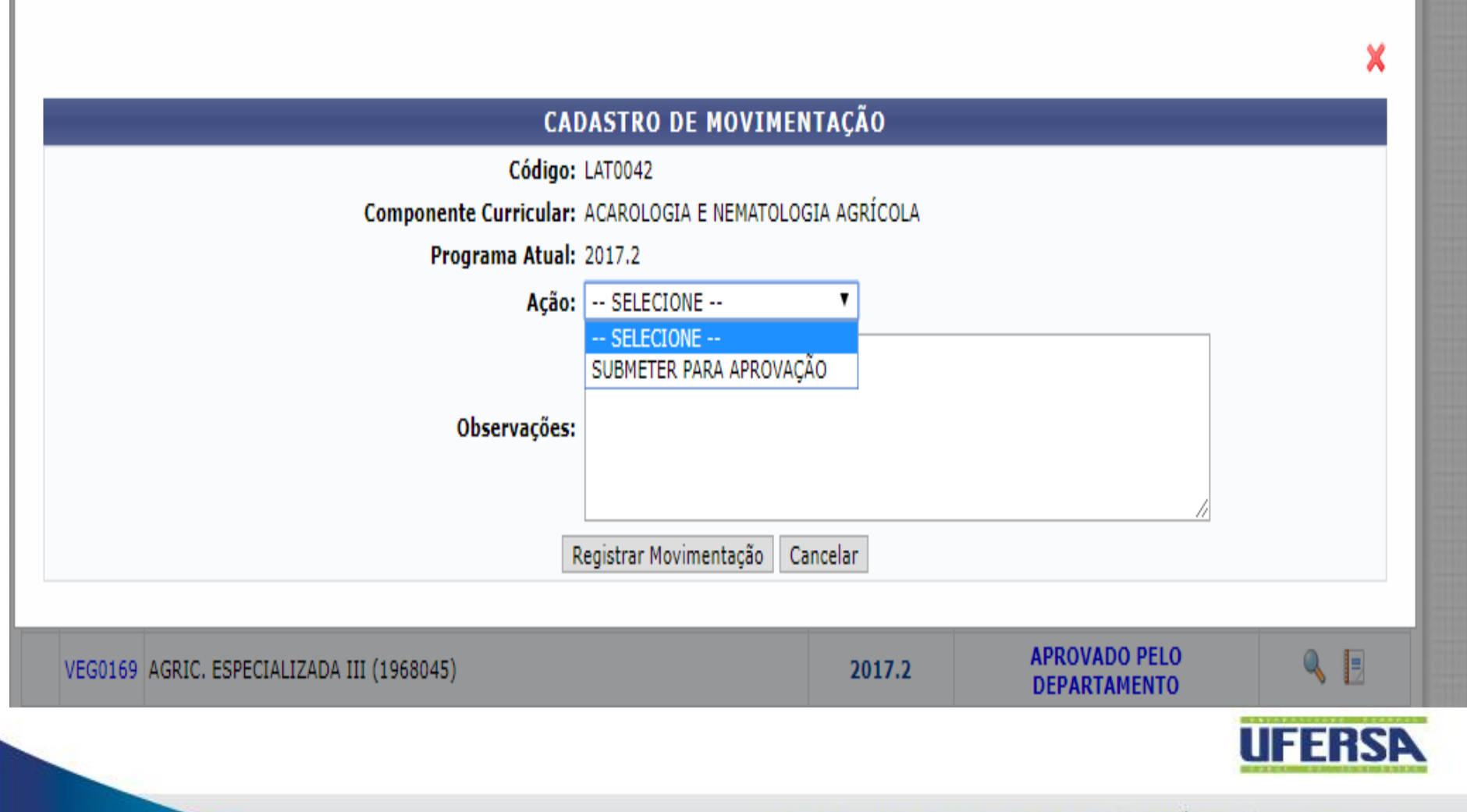

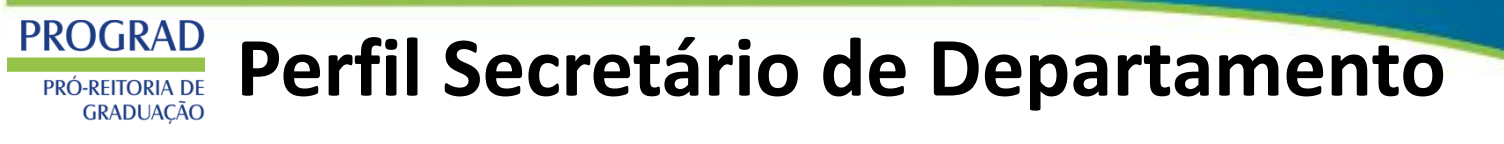

## Status submetido

|         | COMPONENTES CURRICULARES ENCONTRADOS (1) |                |                      |                  |  |  |  |
|---------|------------------------------------------|----------------|----------------------|------------------|--|--|--|
| Código  | Componente Curricular                    | Programa Atual | Situação do Programa | <b>Operações</b> |  |  |  |
| ANI1025 | TOPICOS ESPECIAIS EM ECOLOGIA TEORICA    | 2017.2         | SUBMETIDO            | ۹                |  |  |  |

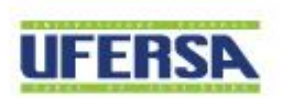

#### PROGRAD PRÓ-REITORIA DE GRADUAÇÃO PRO-REITORIA DE GRADUAÇÃO PRO-REITORIA DE GRADUA PRO-REITORIA DE GRADUA PRO-REITORIA DE GRADUA PRO-REITORIA DE GRADUA PRO-REITORIA DE GRADUA PRO-REITORIA DE GRADUA PRO-REITORIA DE GRADUA PRO-REITORIA DE GRADUA PRO-REITORIA DE GRADUA PRO-REITORIA DE GRADUA PRO-REITORIA DE GRADUA PRO-REITORIA DE GRADUA PRO-REITORIA DE COMO PRO-REITORIA DE COMO PRO-REITORIA DE PRO-REITORIA DE COMO PRO-REITORIA DE COMO PRO-REITORIA DE COMO PRO-REITORIA DE PRO-REITORIA PRO-REITORIA DE PRO-REITORIA PRO-REITORIA PRO

- > O PGCC passará por uma revisão bibliográfica da biblioteca;
- O PGCC seguirá para aprovação da chefia de departamento, através de reunião departamental;
- A PROGRAD listará os programas que estão aprovados pelos departamentos e enviará para aprovação do CONSEPE.
- > O CONSEPE aprovará e ficara disponível para o público.

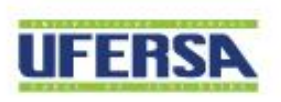

| PRC | Perfil Docente                               |          |                                                |  |  |  |  |
|-----|----------------------------------------------|----------|------------------------------------------------|--|--|--|--|
|     | Onde encontrar o PGCC                        |          |                                                |  |  |  |  |
|     | Ensino 🚴 Chefia 🧉 Pesquisa 🤝 Extensão        | <b>i</b> | Ações Integradas 🛛 în Convênios 📑 Biblioteca 통 |  |  |  |  |
|     | Orientação Acadêmica - Graduação             |          |                                                |  |  |  |  |
|     | Orientações Pós-Graduação                    |          |                                                |  |  |  |  |
|     | Estágios 🕨                                   |          |                                                |  |  |  |  |
|     | PAP ,                                        | •        |                                                |  |  |  |  |
|     | Turmas •                                     | •        |                                                |  |  |  |  |
|     | Projetos •                                   |          |                                                |  |  |  |  |
|     | Avaliações Acadêmicas                        |          |                                                |  |  |  |  |
|     | Plano Individual do Docente (PID)            | •        |                                                |  |  |  |  |
|     | Consultas •                                  |          | Orientações de Atividades                      |  |  |  |  |
|     | Solicitar Compra de Livros para a Biblioteca |          | Turmas                                         |  |  |  |  |
|     | Atividades de Campo                          | ·        | Cursos                                         |  |  |  |  |
|     | Fórum de Cursos<br>Fórum Docente             |          | Componentes Curriculares                       |  |  |  |  |
|     |                                              |          | Estruturas Curriculares                        |  |  |  |  |
|     |                                              |          | Acompanhar Programas Gerais de Disciplinas     |  |  |  |  |
|     | Declaração de Disciplinas Ministradas        |          | Unidades Acadêmicas                            |  |  |  |  |
|     | Declaração de orientações                    |          | Defesas de Pós-Graduação                       |  |  |  |  |
|     | Planos de Docência Assistida                 |          | Calendário Acadêmico                           |  |  |  |  |
|     | Declaração de Participação em Banca          |          |                                                |  |  |  |  |

| <u>Y</u>                                |                                                                                                    |         |                                           |            |   |
|-----------------------------------------|----------------------------------------------------------------------------------------------------|---------|-------------------------------------------|------------|---|
| PROGRAD<br>PRÓ-REITORIA DE<br>GRADUAÇÃO | Perfil Discente                                                                                                    |         |                                           |            |   |
|                                         | ide encontrar o PGCC                                                                                                    |         |                                           |            | 2 |
|                                         | Ensino 🧅 Pesquisa 🤝 Extensão 谋 Mo                                                                                                    | nitor   | ia 🛛 🎎 Ações Associadas                   | Biblioteca |   |
|                                         | Consultar Minhas Notas<br>Consultar Índices Acadêmicos<br>Emitir Atostado do Matrícula                                                                                                    |         |                                           |            |   |
|                                         | Emitir Atestado de Matricula<br>Emitir Histórico<br>Emitir Declaração de Vínculo<br>Emitir Declaração de Forma de Ingresso                                                                          |         |                                           |            |   |
|                                         | Avaliações Acadêmicas<br>Matrícula On-Line<br>Solicitar Turmas Específicas<br>Solicitações de Turma de Férias<br>Trancamento de Matrícula<br>Trancamento de Matrícula Institucional                 | * * * * |                                           |            |   |
|                                         | Atividades Complementares<br>Registro de Atividades Acadêmicas<br>Solicitar Apoio à CAADIS<br>Produções Acadêmicas<br>Destrancar Curso<br>Consultar Turmas do Próx. Semestre<br>Atividades de Campo | •<br>   |                                           |            |   |
|                                         | Consultas Gerais                                                                                                    | ┓╻└     | Consultar Curso                           |            |   |
|                                         |                                                                                                    |         | Consultar Componente                      | Curricular |   |
|                                         |                                                                                                    |         | Consultar Estrutura Cu<br>Consultar Turma | rricular   | 8 |

#### PROGRAD PRÓ-REITORIA DE GRADUAÇÃO PORTFIL PÚBLICO

>

Onde encontrar o PGCC:

## https://sigaa.ufersa.edu.br/sigaa/public/home.jsf#

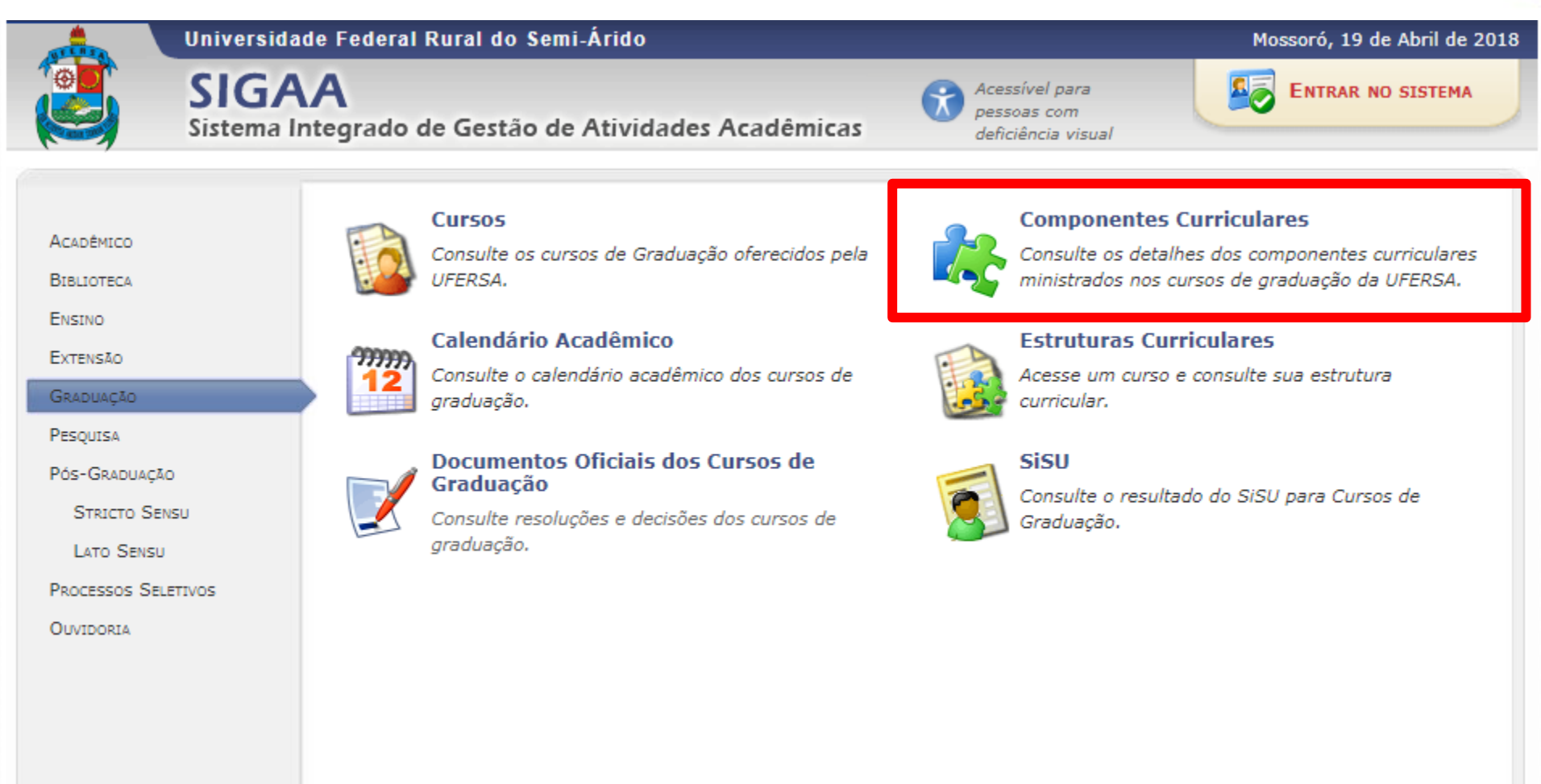

|                                                                                                    |                                          |                                 |                                                     | TREALER           |  |  |
|----------------------------------------------------------------------------------------------------|------------------------------------------|---------------------------------|-----------------------------------------------------|-------------------|--|--|
| PROGRAD<br>PRÓ-REITORIA DE<br>GRADUAÇÃO                                                                                                    | erfil Público                            |                                 |                                                     | Teo!              |  |  |
| Onde encontrar o PGCC:                                                                                                    |                                          |                                 |                                                     |                   |  |  |
|                                                                                                    | Universidade Federal Rural do Semi-Árido |                                 |                                                     |                   |  |  |
|                                                                                                    | SIGAA<br>Sistema Integrado de Gest       | ão de Atividades Acadêmicas     | Acessível para<br>pessoas com<br>deficiência visual | ENTRAR NO SISTEMA |  |  |
| CONSULTA DE C                                                                                                    | Componentes Curriculares                 |                                 |                                                     |                   |  |  |
| Através desta página você pode consultar os componentes curriculares (disciplinas, atividades acadêmicas<br>específicas, blocos e módulos) oferecidos aos cursos da UFERSA. Para cada componente é possível visualizar os<br>detalhes que o caracterizam e ainda consultar seu programa atual.<br>Utilize os critérios de busca abaixo para filtrar os componentes de acordo com os critérios desejados. |                                          |                                 |                                                     |                   |  |  |
|                                                                                                    |                                          | INFORME OS CRITÉRIOS DE CONSUL  | ТА                                                  |                   |  |  |
|                                                                                                    | Nível de Ensino:                         | INFANTIL <b>V</b>               |                                                     |                   |  |  |
|                                                                                                    | Tipo do Componente:                      | SELECIONE 🔻                     |                                                     |                   |  |  |
|                                                                                                    | Código do Componente:                    | AAS0853 (Ex. MAT0311)           |                                                     |                   |  |  |
|                                                                                                    | Nome do Componente:                      |                                 |                                                     |                   |  |  |
|                                                                                                    | Unidade Responsável:                     | SELECIONE UMA UNIDADE ACADÊMICA |                                                     | ▼                 |  |  |
|                                                                                                    |                                          | Buscar Componentes Cancelar     |                                                     |                   |  |  |

| 🔾 : Detalhes do Componente Curricular 🛛 📃 : Programa Atual do Componente |                |            |              |          |      |  |  |  |
|--------------------------------------------------------------------------|----------------|------------|--------------|----------|------|--|--|--|
| Componentes Curriculares Encontrados                                     |                |            |              |          |      |  |  |  |
| Código                                                                   | Nome           | Тіро       | CR Total     | CH Total |      |  |  |  |
| AAS0853                                                                  | FISICO-QUIMICA | DISCIPLINA | 4 crédito(s) | 60h      | Q. 📃 |  |  |  |

# **MUITO OBRIGADO(a)!**

- 🔇 (84) 3317-8234
- - prograd@ufersa.edu.br
- Av. Francisco Mota, 572, Bairro Costa e Silva, Mossoró-RN. CEP. 59.625-900.